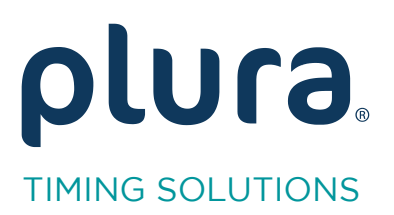

# Rubidium Series TCC70XS Series Standalone Systems

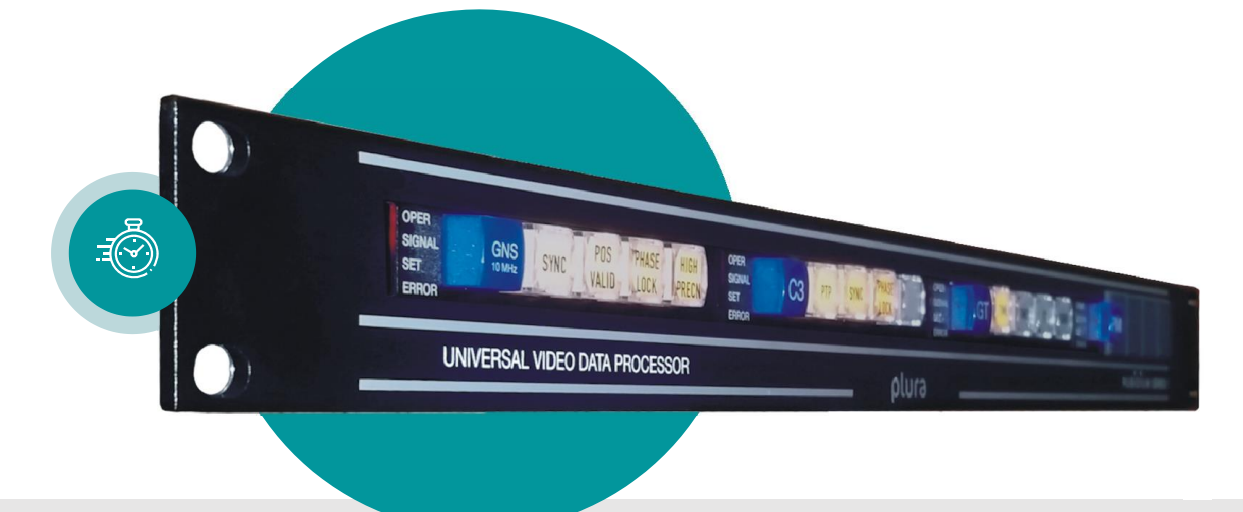

# Read and Insert Time & Date

Rubidium AT/AV/XT/XV and TCC70XS Application Note Revision: 2.3 February 7, 2024

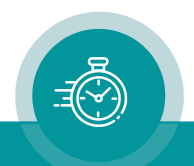

The following description walks you through the installation and the <u>basic</u> set-up process for your special application of an **AT/AV** or **XT/XV** Rubidium module.

Select the module:

- According to the video standard you are using:

| AT/AV: | Analogue video (CVBS).        |  |  |
|--------|-------------------------------|--|--|
| XT/XV: | 3G or HD or SD digital video. |  |  |
|        |                               |  |  |

- According to the time code format you are using:

| AT/XT: | LTC time code involved.                           |
|--------|---------------------------------------------------|
| AV/XV: | No LTC time code involved, only video time codes. |

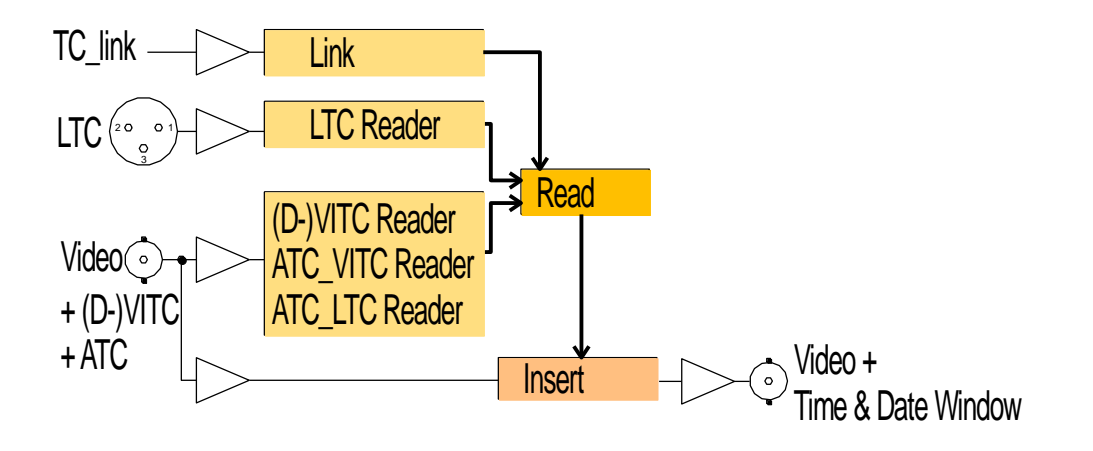

Time code generators in a real-time mode (RUB GT, RUB GL, GM-TTT, ...) can generate the local time in the time addresses and the local date in the binary groups of the time code. Reading and inserting the local time does not need any special treatment, but care has to be taken decoding the date out of the binary groups properly:

1. Find out how the date is encoded.

There are many methods transporting the date in the binary groups. Some follow known specifications; others are a sort of manufacturer's standard. Because any number from 01 to 12 could mean a day or a month or a year, it is not possible for a time code reader to automatically detect the underlying method. Therefore, the reader has to provide a suitable configuration and the operator has to know the method and do the correct installation.

2. Choose the representation of the date.

Once the correct date is known to the module, it now can be visibly displayed and inserted in various representations. Some people like it day-month-year, other month-day-year, and so on, with different delimiter symbols. RUBIDIUM inserters offer these configurations.

<u>Note</u>: There is no automatic date counting provided, so a time code input containing the date is required.

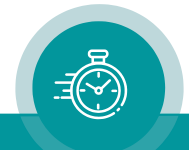

#### Step 1:

## Load Factory Settings: Preset a Basic Configuration

Activate the **Profile** page and select: Profile: **Factory Settings** Click on the **OK** button.

| Load Profile |           |            |  |  |
|--------------|-----------|------------|--|--|
| Profile      | Factory S | Settings 💌 |  |  |
| OK           |           | Cancel     |  |  |

#### Step 2:

## Activate/Deactivate Functions, Enable the Time Code Reader

Activate the **Functions** page. Enable the time code reader according to your time code input. AT module: LTC or VITC or "Link" or any combination. AV module: VITC or "Link" or both.

XT modules: LTC or D-VITC or ATC or "Link" or any combination.

XV modules: D-VITC or ATC or "Link" or any combination.

If there is time code input via RUBIDIUM TC\_link, click **Use** at "Link".

If there is time code input via ATC, click **Use** and **Edit** at "ANC Read" and enable the ATC\_LTC and/or ATC\_VITC reader with the **ANC Read** function.

This application further requires the **Read** and **Insert** functions.

For example, **activate/deactivate** as shown:

| RUE                                                                                                    | 3 AT |                                           |                                                                                                    | RUB XT   |                                                                                                    |  |
|----------------------------------------------------------------------------------------------------|------|-------------------------------------------|----------------------------------------------------------------------------------------------------|----------|----------------------------------------------------------------------------------------------------|--|
| RUE<br>System<br>Keys<br>Read<br>LTC Read<br>VITC Read<br>Jam<br>Generate<br>LTC Generate<br>VITC Generate<br>LTC Generate<br>LTC Generate<br>LTC Generate<br>Suriel |      | । दा दा <b>ा</b> या दा दा दा दा दा<br>as⊓ | System<br>Keys<br>Read<br>LTC Read<br>D-VITC Read<br>ANC Read<br>Jam<br>Generate<br>LTC Generate<br>D-VITC Generate<br>ANC Generate<br>Link<br>Video |          | Se Se |  |
| Serial                                                                                                    |      |                                           | Insert<br>Serial                                                                                                    | <b>▼</b> |                                                                                                    |  |

- We suggest that you deactivate the **Use** check-boxes of all functions you are presently not using.
- We suggest that you deactivate the **Edit** check-boxes of all functions after the installation process. That avoids unintentional operating and malfunctions.

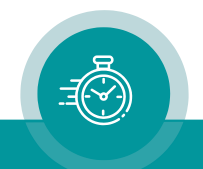

#### Step 3:

## Configuration of the Reader

#### Activate the **Read** page.

Once you have selected your time code sources (step 2), now select which source should be taken into account for your time & date decoding. Telegram 1 - 3 are the three channels of the TC\_link interface. If you have more than one source, select a **Priority**:

**RUB** AT example

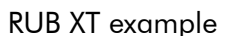

| Connection Fun | ctions | Profile | Syste    | m [Key | <sub>is</sub> Read | [ ] | Connection Functio | ns   Pro | file   Sy | stem | Keys | Read |
|----------------|--------|---------|----------|--------|--------------------|-----|--------------------|----------|-----------|------|------|------|
| Frame Rate     | Auto   |         |          | •      |                    |     | Frame Rate Auto    | )        |           |      | •    |      |
| Priority-      |        |         |          |        |                    |     | Priority-          | Off      | Low       |      | High |      |
|                | Off    | Low     |          | High   |                    |     | ATC VITC Read      | 0        | 0         | 0    | ۲    | High |
| VITC Read      | 0      | 0       | 0        | ۲      | High               |     | ATC LTC Read       | 0        | 0         | œ    | 0    |      |
| LTC Read       | 0      | 0       | $\odot$  | 0      |                    |     | D-VITC Read        | •        | 0         | 0    | 0    |      |
| Telegram 3     | œ      | 0       | 0        | 0      |                    |     | LTC Read           | 0        | ۲         | 0    | 0    |      |
| Tologram 2     |        | 0       | 0        | 0      |                    |     | Telegram 3         | ۲        | 0         | 0    | 0    |      |
| relegiani z    |        | -       | <u> </u> |        |                    |     | Telegram 2         | ۲        | 0         | 0    | 0    |      |
| Telegram 1     | •      | 0       | 0        | 0      | Low                |     | Telegram 1         | ۲        | 0         | 0    | 0    | Low  |

If the time code input is of the MTD format (= time code used for the Plura MTD Timer System, where the binary groups contain MTD data), then the source of this time code has to be selected from the **MTD Source** dropdown list. "Read" would be the preferred selection in this case. If no MTD decoding is required, select "Off".

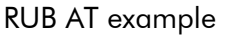

|     | νт | ovamp | ما |
|-----|----|-------|----|
| RUB | ΛL | examp | le |

| MTD    |                  | <br>MTD |                           |  |
|--------|------------------|---------|---------------------------|--|
| Source | Off              | Source  | LTC Read 📃                |  |
|        |                  |         | Off<br>Read               |  |
| User   | Read<br>LTC Read | Mede    | LTC Read<br>D-VITC Read   |  |
| Mode   | VITC Read        | Mode    | Telegram 1<br>Telegram 2  |  |
|        | Telegram 1       |         | Telegram 3<br>ATCLTC Read |  |
|        | Telegram 3       |         | ATC VITC Read             |  |

Select the date format from the **User Mode** dropdown list. This tells the module, which method the time code source is using to encode the date in the binary groups. Please refer to the appendix for the various formats presently available.

| Γ   | User      |          |            |   |             |   |
|-----|-----------|----------|------------|---|-------------|---|
|     | Mode      | Date: UL | J.MM.DD.YY | • |             |   |
|     |           | Off      |            |   |             |   |
|     |           | MTD Dat  | a          | _ |             |   |
|     |           | Date: UU | DD.MM.YY   |   |             |   |
|     |           | Date + S | tatus      |   |             |   |
|     |           | BBC      |            |   |             |   |
|     |           | Date: DD | MM.YY.YY   |   |             |   |
|     |           | Date: YY | .MM.DD.UU  |   |             |   |
|     |           | Date: UU | .YY.MM.DD  |   |             |   |
|     |           | Date: UY | YM.MD.DU   |   |             |   |
|     |           | Date: DD | .MM.YY.UU  |   |             | _ |
| V A | uto Apply | TVE      | <u></u>    | - | Reload Page |   |

#### Step 4:

## Configuration of the Inserter

Activate the **Insert** page and setup the video windows for time and date.

Example: Window 1 = Time:

Click the **Visible** checkbox. Select "Source = Read".

Select the representation of the time from the *Format* and *Delimiter* dropdown lists. Examples: HH:MM:SS:FF or HH:MM:SS or HH.MM.SS.FF or HH.MM.SS etc.

| Connection Fu | unctions   Profile   System   K | Keys Read Insert |
|---------------|---------------------------------|------------------|
| Window        | 1 💌                             |                  |
| Values —      |                                 | Position         |
| Pre Text      |                                 | Horizontal 200   |
| Source        | Read 💌                          | Vertical 50      |
| Format        | Time, HH:MM:SS 💌                |                  |
| Delimiter     | : (Colon) 💌                     |                  |
| Identifier    | Off                             | [국 맨밴꿘]          |
| Post Text     |                                 |                  |
| Character—    |                                 | Mask             |
| Font          | 24 💌                            | Mode Solid 💌     |
|               |                                 | Border 🗖         |
| Color         | Change                          | Color Change     |

Example: Window 2 = Date:

Click the **Visible** checkbox. Select "Source = Read".

Select the representation of the date from the *Format* and *Delimiter* dropdown lists. Examples: MM.DD.YYYY or DD.MM.YY or MM/DD/YYYY or DD/MM/YY etc.

| Connection F                                                                             | unctions Profile System I           | Keys Read Insert                                                    |
|------------------------------------------------------------------------------------------|-------------------------------------|---------------------------------------------------------------------|
| Window<br>Values<br>Pre Text<br>Source<br>Format<br>Delimiter<br>Identifier<br>Post Text | 2 Read Date, MM DD YYYY . (Dot) Off | Position<br>Horizontal 100 II<br>Vertical 50 II<br>Vertical For III |
| - Character<br>Font                                                                      | 24 💌                                | Mask<br>Mode Solid <b>-</b><br>Border <b>-</b>                      |
| Color                                                                                    | Change                              | Color Change                                                        |

#### Appendix:

## **Date Formats**

The time code consists of eight four-bit groups containing time address and flag bits, and eight four-bit binary groups for user-defined data. The date can be encoded within these user-defined data.

The binary groups will be named BG1 to BG8. Displaying the data at an 8 digits display, there is the following correspondence to a time display:

HoursMinutesSecondsFramesTensUnitsTensUnitsTensUnitsBG8BG7BG6BG5BG4BG3BG2BG1

The list below uses the following abbreviations:

- Y1000 = Thousands of year
- Y100 = Hundreds of year
- Y10 = Tens of year
- Y1 = Units of year
- M10 = Tens of month
- M1 = Units of month
- D10 = Tens of day
- D1 = Units of day

| Date Format | Description                                                              |
|-------------|--------------------------------------------------------------------------|
| MTD Data    | Plura standard encoding time & date and MTD timer data.                  |
| AUXOFFS     | LEITCH CSD-5300 format. Encoding the date corresponds to the BBC format. |
| BBC         | All binary aroups are used for the date, with a special format accordir  |

All binary groups are used for the date, with a special format according to EBU Technical Information I29-1995 (BBC format). The date is BCD-coded and assigned to the binary groups as follows:

| BG1 | reserved | bits = 0                             |
|-----|----------|--------------------------------------|
| BG2 | D1       | 4 bits, $Isb = LTC$ bit 12           |
| BG3 | M1       | 4 bits, lsb = LTC bit 20             |
| BG4 | D10      | 2 bits, lsb = LTC bit 28             |
|     | M10      | 1 bit = LTC bit 30, LTC bit $31 = 0$ |
| BG5 | reserved | bits = 0                             |
| BG6 | Y1       | 4 bits, $Isb = LTC$ bit 44           |
| BG7 | reserved | bits = $0$                           |
| BG8 | Y10      | 4 bits, $Isb = LTC$ bit 60           |

#### **TVE** Encoding the date:

| BG8 | BG7 | BG6 | BG5 | BG4 | BG3 | BG2 | BG1 |
|-----|-----|-----|-----|-----|-----|-----|-----|
| CS  | Y10 | Y1  | M10 | M1  | D10 | D1  | AC  |

BG1 = AC = Appointment code =\$8

BG8 = CS = Check sum = Bit-wise complement of the sum (modulo-16) of BG1 to BG7.

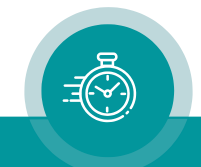

#### SMPTE 309M: YYMMDD SMPTE 309M: MJD

Date according to SMPTE 309M-1999: YYMMDD format. Date according to SMPTE 309M-1999: Modified Julian Date format.

Further date formats, as selectable out of the **User Mode** dropdown list, are available.

U: This binary group contains user defined data with no importance for the date.

| Format        | BG8 | BG7 | BG6 | BG5 | BG4   | BG3  | BG2 | BG1 |
|---------------|-----|-----|-----|-----|-------|------|-----|-----|
| UU.DD.MM.YY   |     |     | D10 | D1  | M10   | M1   | Y10 | Y1  |
| Date + Status |     |     | D10 | D1  | M10   | M1   | Y10 | Y1  |
| DD.MM.YY.YY   | D10 | D1  | M10 | M1  | Y1000 | Y100 | Y10 | Y1  |
| YY.MM.DD.UU   | Y10 | Y1  | M10 | M1  | D10   | D1   |     |     |
| UU.YY.MM.DD   |     |     | Y10 | Y1  | M10   | M1   | D10 | D1  |
| UY.YM.MD.DU   |     | Y10 | Y1  | M10 | M1    | D10  | D1  |     |
| DD.MM.YY.UU   | D10 | D1  | M10 | M1  | Y10   | Y1   |     |     |
| MM.DD.YY.UU   | M10 | M1  | D10 | D1  | Y10   | Y1   |     |     |
| UU.MM.DD.YY   |     |     | M10 | M1  | D10   | D1   | Y10 | Y1  |

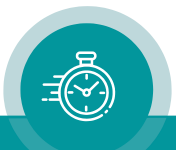

## Contact Us

# plura

Corporate Offices: Plura Broadcast, Inc. Ph: +1-602-944-1044 Sales@plurainc.com

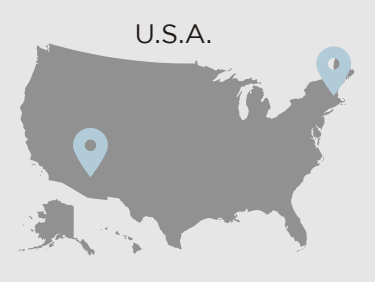

Plura Europe GmbH Ph: +49-6725-918006-70 Sales@plurainc.com

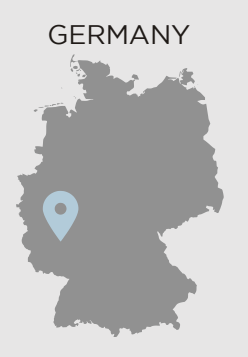

U.A.E.

Plura MEA Ph: +971-50-715-9625 Sales@plurainc.com

Sales@plurainc.com

Plura Asia

S. KOREA Ph: +82-10-6688-8826

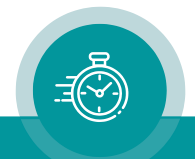